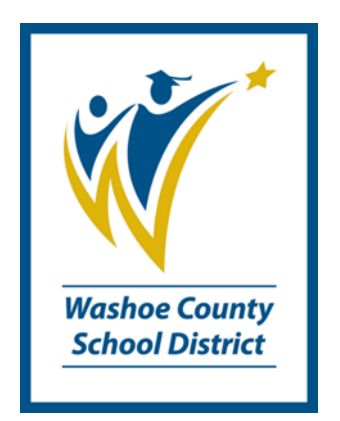

# **Minor Behaviors**

## **Minor Behaviors**

Minor Behaviors allow staff to add positive as well as negative behavior events.

1. Click Search tab in Index.

| Index  | Search    | Help   |   |
|--------|-----------|--------|---|
| Search | for a:    |        |   |
| Studer | ıt        | -      |   |
| Go     |           |        |   |
| Adv    | anced Sea | rch >> | - |

Under Student, type in student name – Last name, comma, first name, click Go.

| Year 11-12 School BE                 | F |
|--------------------------------------|---|
| Index Search Help                    |   |
| Search for a:                        |   |
| Student 💌                            |   |
| Mouse, Itty Go                       |   |
| Advanced Search >>                   |   |
| Search Results: 1                    |   |
| 01 MOUSE, ITTY B #2492921 [09/07/200 |   |

- 2. Click on the student name in the Search Results list.
- 3. Click Index.
- 4. In the Index list, click Student Information > General. (Student information tabs will appear.)

**Creating a New Event** 

5. Click Behavior Minor.

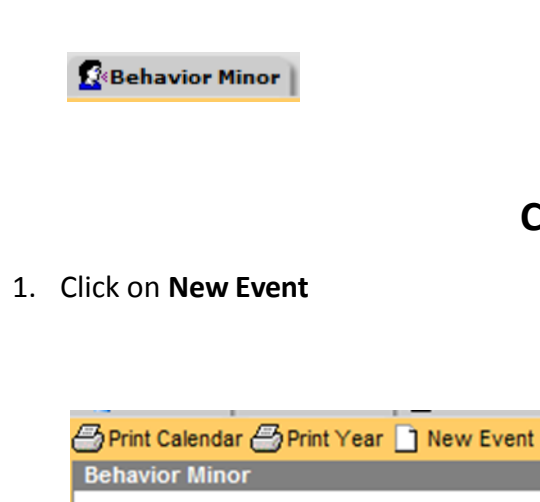

All areas in red are required fields and must be filled in before you can save .

| Behavior Event                                        |
|-------------------------------------------------------|
| *Event Name                                           |
| ▼                                                     |
| *Event Date *Event Time                               |
| 06/07/2012 12:17 PM                                   |
| Antecedent Perceive                                   |
|                                                       |
|                                                       |
|                                                       |
| J<br>Physical Pastraints                              |
|                                                       |
| Averaion Intervention                                 |
|                                                       |
| J<br>Behavior Admin Staff Name                        |
|                                                       |
| Peferrel Name                                         |
|                                                       |
| Commonto                                              |
| Comments                                              |
|                                                       |
|                                                       |
| State Event Code Mapping (calculated from event type) |
| No State Code                                         |
|                                                       |
| Custom Data Elements                                  |
| Gang Related                                          |
|                                                       |
| Drug Code                                             |
|                                                       |
| School Police                                         |
|                                                       |
| Victim Referral                                       |
|                                                       |
| Physical Injury                                       |
|                                                       |
| *Possible Motivations                                 |
| ▼                                                     |
| *Month                                                |
| <b>•</b>                                              |
| *Location                                             |
|                                                       |
|                                                       |

- 2. Choose Event Name from the drop down list
- 3. **Event Date** defaults to the current date. Change date by clicking on the calendar next to the date field.
- 4. **Event Time** appears in 15 minute intervals. Change the time by clicking in the field and changing to correct time.
- 5. Enter Antecedent. What happened immediately before the event
- 6. Click on the down arrow in Behavior Admin Staff Name and select the correct name.

| Behavior Admin Staff Name |          |
|---------------------------|----------|
|                           | <b>_</b> |

7. Click on the down arrow in **Referral Name** and select the correct name.

| Referral Name |   |
|---------------|---|
|               | • |

- 8. Add **Comments**. Please make sure that all comments entered are appropriate.
- 9. Click on the down arrow in **Possible Motivation**, **Month**, **location** and select the appropriate code.

| Custom Data Elements                |
|-------------------------------------|
| Possible motivations/Perceived Func |
| <b>•</b>                            |
| Month                               |
| <b>_</b>                            |
| Location                            |
|                                     |

10. Click in the **Behavior Role** field and choose the appropriate code.

| Behavior Role |   |          |
|---------------|---|----------|
| *Role         |   |          |
|               | - |          |
| Comments      |   |          |
|               |   | <u> </u> |
|               |   | -        |

# **Behavior Resolution Matrix**

1. Click Behavior Resolution Matrix.

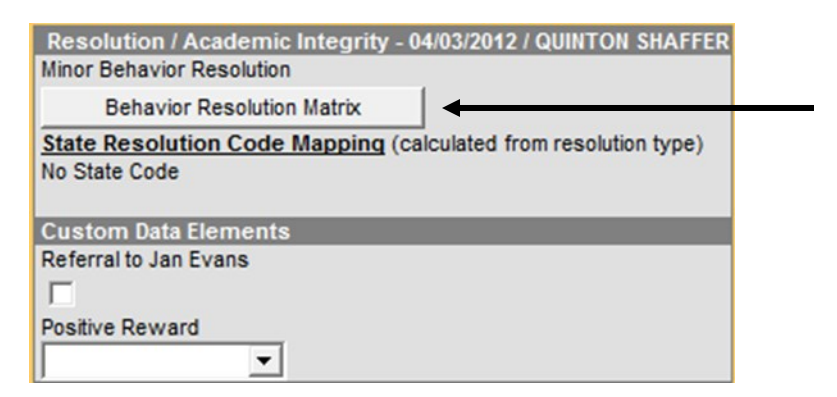

- 2. Choose the appropriate resolutions by checking in the check box. You can over ride the suggested resolutions by clicking the down arrow in Over Rides and selecting the appropriate resolution.
- 3. Enter the appropriate comments if applicable.

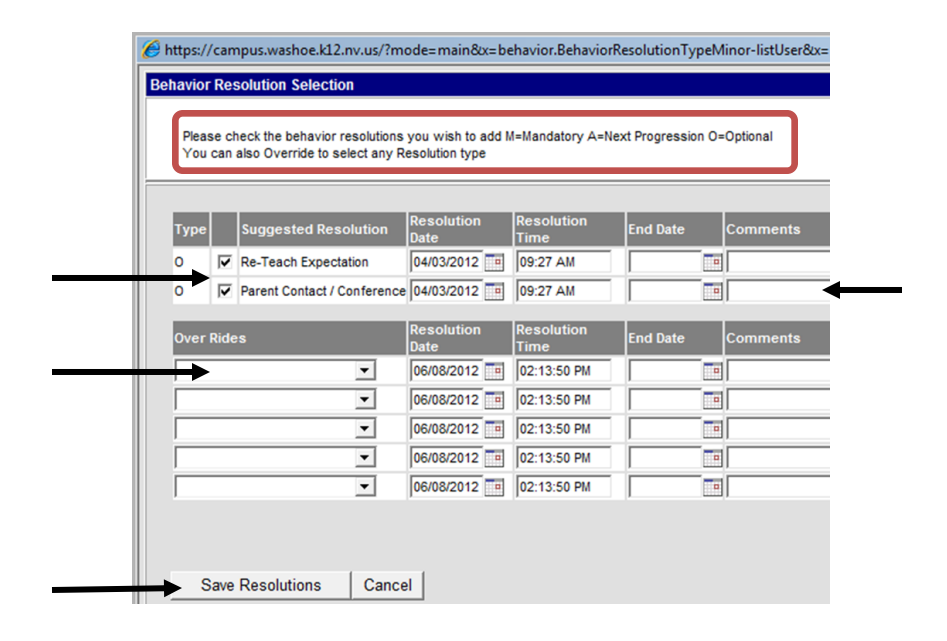

4. Click Save Resolutions.

The event will appear in the window.

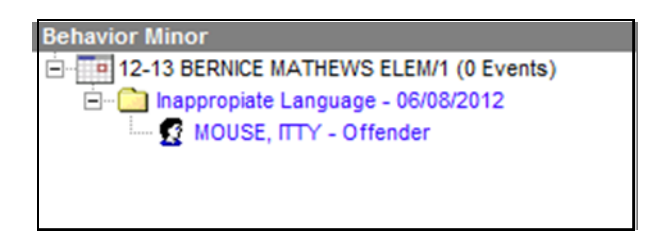

It is possible to enter an additional resolution.

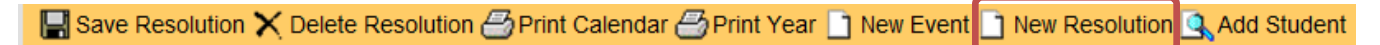

- 1. Click on New Resolution.
- 2. Follow the previous instructions to complete the additional resolution.

Print Calendar and Print Year will create a report showing all behavior events for the student.

# **Behavior Minor Reports**

There are two reports available under Behavior Minor in the Index.

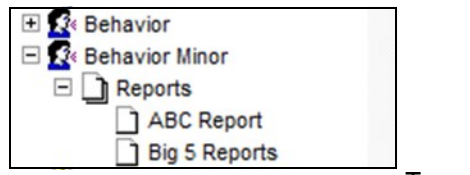

To access the reports:

- 1. Click on Index.
- 2. Click on Behavior Minor.
- 3. Click on **Reports**.
- 4. Select the appropriate report.

#### **ABC Event Report**

| Minor Behavior ABC Event Report                                     |                                                                                                    |  |
|---------------------------------------------------------------------|----------------------------------------------------------------------------------------------------|--|
| This report will list the number of Minor Behavior events per type. |                                                                                                    |  |
| Date Range: From 06/08/2012                                         | To 06/08/2012<br>Which events would you like to include in the report?<br>Academic Integrity(12:) Damage to School Property NRS 393.410(09:) Defiance/ Disrespect/ Insubordination(16:) Disregard for School Rules(28:) Dress Code Violation(15:) |  |
|                                                                     | Generate Report                                                                                                    |  |
| -                                                                   |                                                                                                    |  |

- 5. Enter the dates in **Date Range**.
- 6. Select appropriate parameters.
- 7. Click Generate Report.

### **Big 5 Reports**

| avior Big 5 Repo                                                          | rts-                                                            |                                                       |
|---------------------------------------------------------------------------|-----------------------------------------------------------------|-------------------------------------------------------|
| This will print the                                                       | Behavior Big 5 Reports                                          |                                                       |
| Start Date 06/0                                                           | 8/2012 🛄 End Date 🛛                                             | 06/08/2012                                            |
| Grade<br>All Grades<br>PK<br>DK<br>00<br>01<br>02<br>03<br>04<br>05<br>06 | Student<br>All Students                                         | Which events would you like to include in the report? |
| Select Report                                                             | I<br>ent Count<br>ent Average by Month<br>ent Count by Location |                                                       |
| C Behavior Eve<br>C Behavior Eve                                          | ent Count by Time of Da<br>ent Count by Student                 | зу                                                    |
|                                                                           |                                                                 | Generate Report                                       |

- 1. Enter dates.
- 2. Select appropriate parameters
- 3. Select the type of report required by clicking in the radio button under **Select Report**.
- 4. Click Generate Report.